## メール設定方法 サンダーバード

■メールアドレスを設定する

1. 「thunderbird」を起動します

ホーム画面左下の歯車マークから

「アカウント設定→アカウント操作→メールアカウントを追加」より、設定開始します

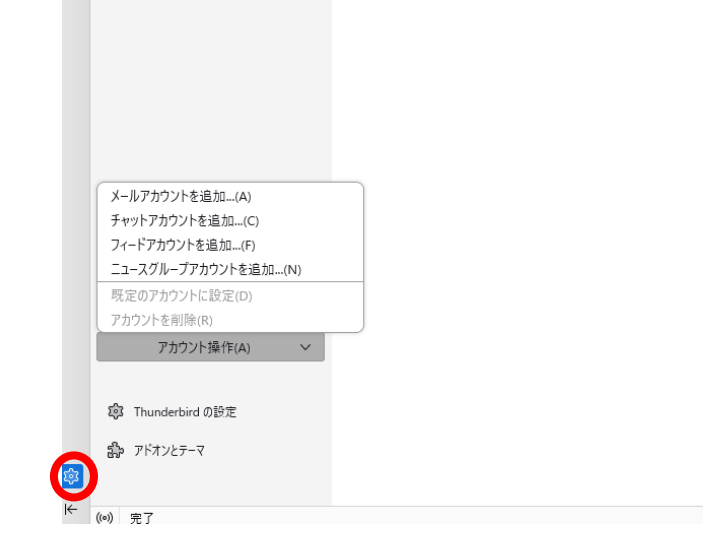

2. 下記例の通り加入受付書に記載してあるお客様のアカウント情報を入力します。 パスワードを記憶するの下に手動設定という項目が出てくるのでクリックします。

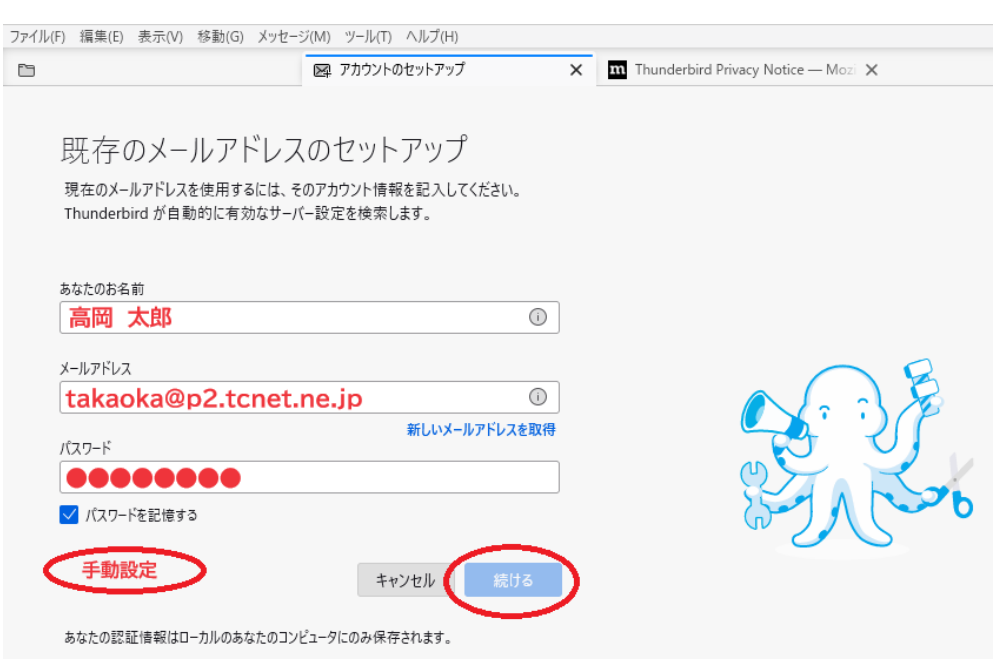

真下に手動設定の項目が出てきます。お手元の加入受付書に記載している情報を確認の 上、入力してください。

※ホスト名は p2.tcnet.ne.jpの方と、p1.tcnet.ne.jpの方がいますのでご注意ください ※ユーザー名はメールアドレスの@より左側の部分です。

| ✓ パスワードを記憶する                       |            |         |      |  |
|------------------------------------|------------|---------|------|--|
| 手動設定                               |            |         |      |  |
| 受信サーバー                             |            |         |      |  |
| プロトコル:                             | POP3       |         | ~    |  |
| ホスト名:                              | p2.tcne    | t.ne.jp |      |  |
| ポート番号:                             | 110 🔷      |         |      |  |
| 接続の保護:                             | なし         |         | ~    |  |
| 認証方式:                              | 自動検出       |         | ~    |  |
| ユーザー名:                             | takaoka    |         |      |  |
| 送信サーバー                             |            |         |      |  |
| ホスト名:                              | p2.tcne    | t.ne.jp |      |  |
| ポート番号:                             | <b>587</b> |         |      |  |
| 接続の保護:                             | なし         |         | ~    |  |
| 認証方式:                              | 自動検出       |         | ~    |  |
| ユーザー名:                             | takaoka    |         |      |  |
|                                    |            |         | 詳細設定 |  |
| 再テスト                               |            | キャンセル   | 完了   |  |
| 空欄のフィールドは Thunderbird が自動検出を試みます。  |            |         |      |  |
| あなたの認証情報はローカルのあなたのコンピュータにのみ保存されます。 |            |         |      |  |

3.警告!と出てきますが問題ありません。「接続する上での危険性を理解しました」にチェ ックを入れて「確認」を押して進みます。

| 手動設定             | どれを選択したらよいが分からないときは?                                                                                                    |
|------------------|----------------------------------------------------------------------------------------------------|
| 受信サーバー<br>プロトコル: | ⚠ 警告!                                                                                                    |
| ホスト名:            | 受信設定:                                                                                                    |
| ポート番号:           | p2.tcnet.ne.jp への接続は暗号化されません。                                                                                                    |
| 接続の保護:           | 安全でないメールサーバーは、あなたのパスワードやプライバシー情報を守るための暗号化された接続を行いません。このサーバーに接続す<br>ることによって、あなたのパスワードやプライバシー情報が漏洩する可能性があります。                                 |
| 認証方式:            | ₩ (====,                                                                                                    |
| ユーザー名:           | 送信設定:<br>p2.tcnet.ne.jp への接続は暗号化されません。                                                                                                    |
| 送信サーバー           | 安全でないメールサーバーは、あなたのパスワードやプライバシー情報を守るための暗号化された接続を行いません。このサーバーに接続す<br>ることによって、あなたのパスワードやプライバシー情報が漏洩する可能性があります。                                 |
| ホスト名:<br>ポート番号:  | 提供された設定を使用して Thunderbird であなたのメールを受信することができます。ただし、これらの接続が不適当でないか、サーバーの管<br>理者またはメールプロバイダーに問い合わせてください。詳しい情報は <u>Thunderbird FAQ</u> をご覧ください。 |
| 接続の保護:           | □ 接続する上での危険性を理解しました 設定を変更 確認                                                                                                    |
| 認証方式:            | 通常のハスリート認証                                                                                                    |
| ユーザー名:           | lingmu                                                                                                    |

4.設定がうまくいったら、念のためご自身のアドレス宛にテストメールを送信してみてく ださい。受信できれば正常です

| $\boxtimes$ | 検到                                                                                                    | E. CTRL + K                                                                                                    | Q                                 |  |
|-------------|----------------------------------------------------------------------------------------------------|----------------------------------------------------------------------------------------------------|-----------------------------------|--|
| Į٩.         | ファイル(F) 編集(E) 表示(V) 移動(G)                                                                                             | メッセージ(M) ツール(T) ヘルプ(H)                                                                                                    |                                   |  |
| Ē           | @p2.tcnet.ne.jp                                                                                                    | 図 アカウントのセットアップ × 町 Thu                                                                                                    | underbird Privacy Notice — Mozi 🗙 |  |
| 2           |                                                                                                    | @p2.tcnet.ne.jp                                                                                                    |                                   |  |
| Q           | <ul> <li>○ 受信Fレイ (122)</li> <li>○ 送信済みレイ</li> <li>□ ごみ箱</li> <li>○ ローカルフォルダー</li> <li>□ ごみ箱</li> <li>○ ごみ箱</li> </ul> | 図 メッセージを読む                                                                                                    | ・ジを検索 は メッセージフィルターを               |  |
|             | ビジ 法信トレイ                                                                                                    | 別のアカウントをセットアップ                                                                                                    |                                   |  |
|             |                                                                                                    | 🖂 メール 🖪 アドレス帳                                                                                                    | □ カレンダー 🤇                         |  |
|             |                                                                                                    | ♂ Filelink 🔊 フィード                                                                                                    | ⅆ ニュースグループ                        |  |
|             |                                                                                                    | <b>別のプログラムからインボート</b><br>Thunderbird に他のメールブログラムからメールメッセージやフィード<br>帳形式からアドレス帳をインボートすることができます。<br>③ データをインポート<br>Mozilla Thunderbird について | 貴诜、設定、メッセージフィルターを、一般th            |  |